## **Banner Faculty Grade Entry**

Welcome! This tutorial will demonstrate the various features Banner Faculty Grade Entry. Grades at USU can be entered directly through Banner or passed to Banner from Canvas. All grades should be verified by the instructor in Banner to ensure that they are correct.

If you have any questions about Banner grading, please contact the Registrar's Office at Registrar@usu.edu or (435) 797-1116.

#### **Canvas Grading:**

Canvas is used by many instructors at USU to assign grades and sync them Banner (Sync to SIS). Grades submitted through Canvas should be verified in Banner to ensure that they are correct. Canvas grading questions can be directed to the CIDI office at (435) 797-9506.

Registrar's Office Utah State University

## **Getting Started:**

Banner Faculty Grade Entry can be accessed from the Faculty Services menu in USU ACCESS:

http://banner.usu.edu/ --> Banner Self Service Launch Page --> Faculty Grade Entry

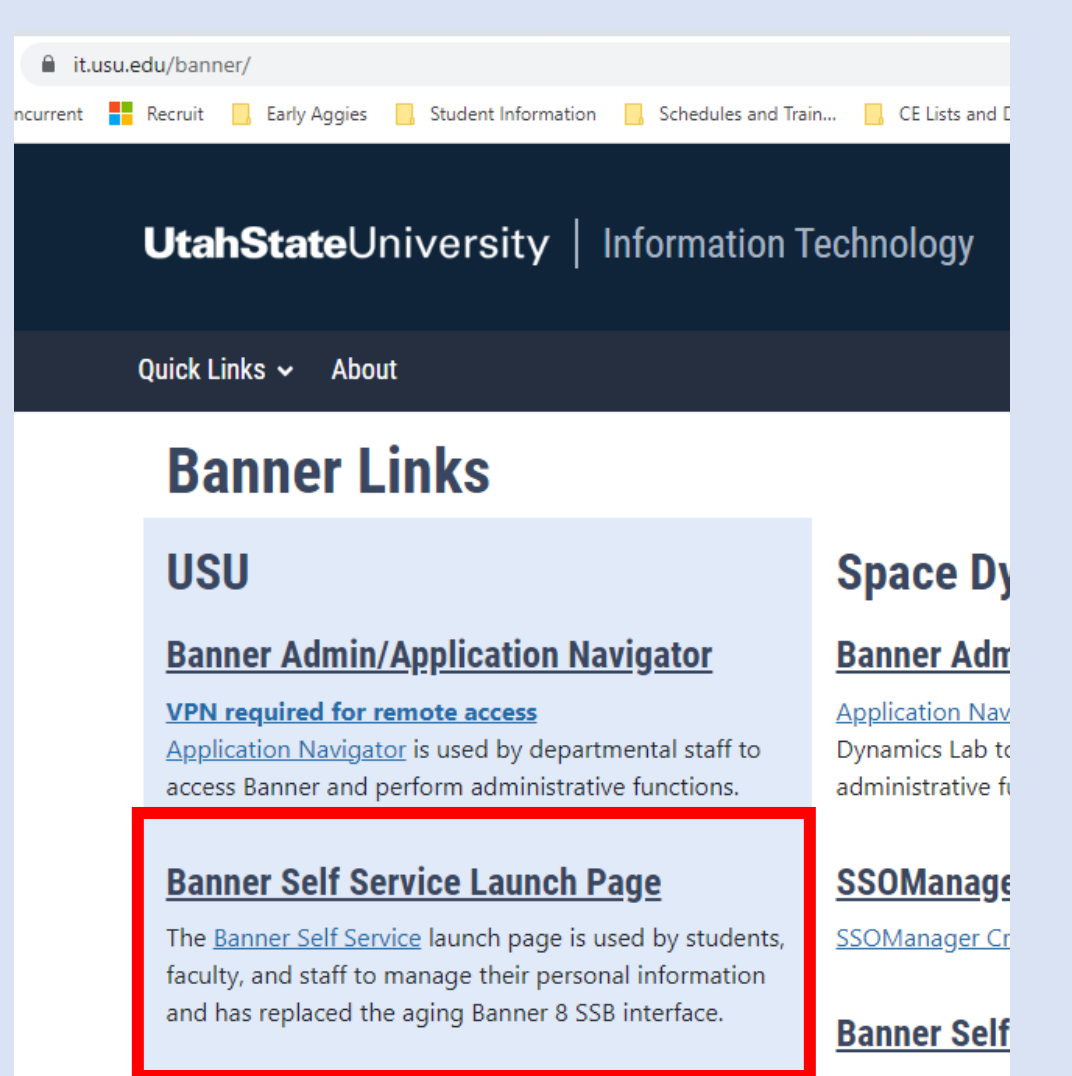

#### http://banner.usu.edu/ --> Banner Self Service Launch Page --> Faculty Grade Entry

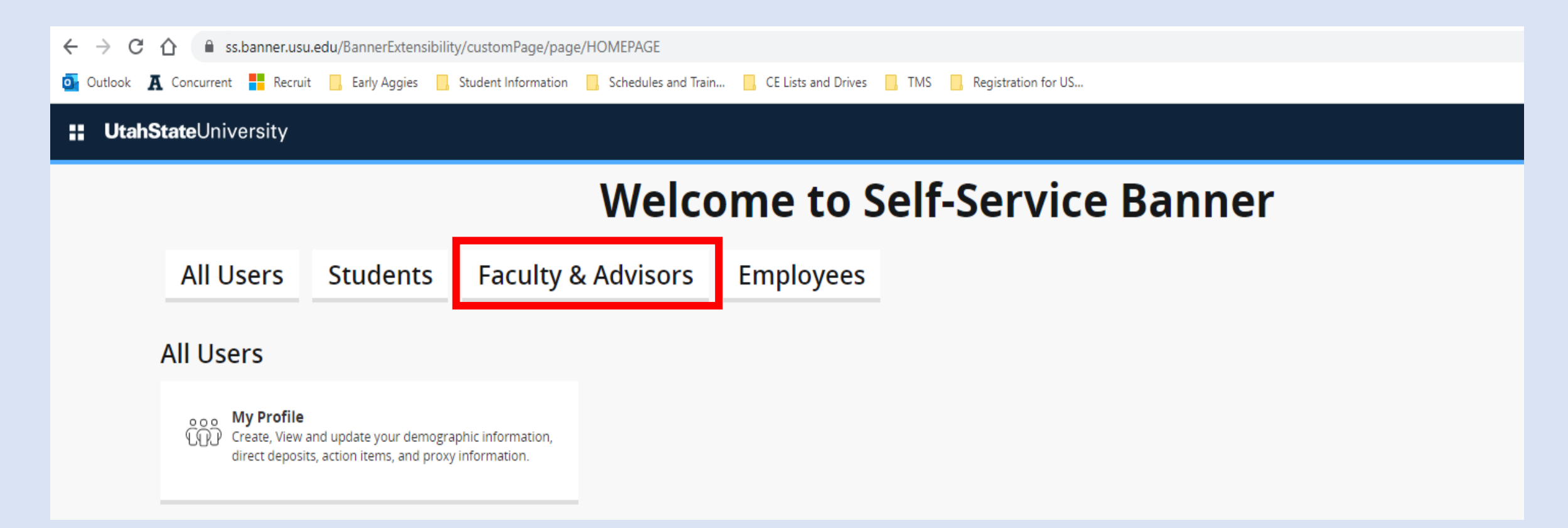

#### http://banner.usu.edu/ --> Banner Self Service Launch Page --> Faculty Grade Entry

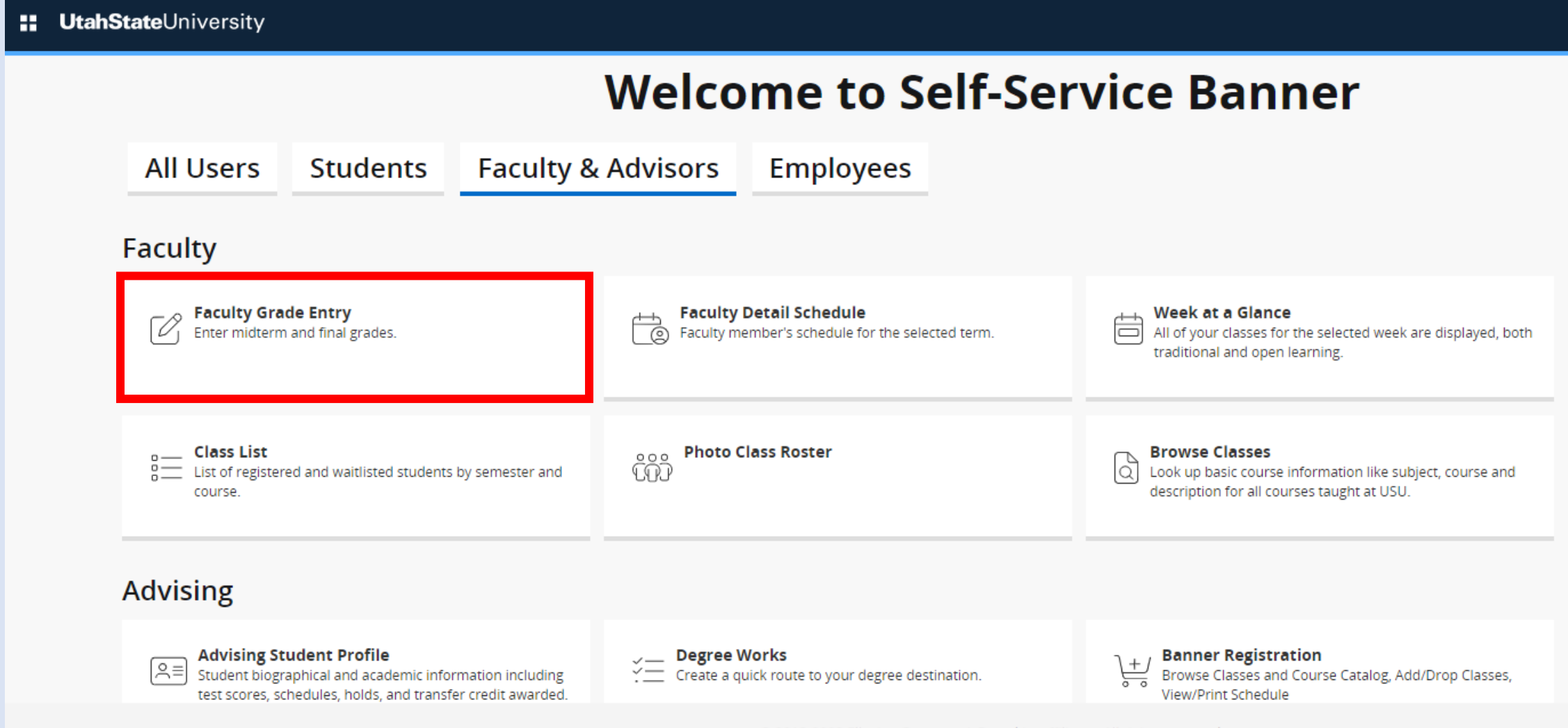

© 2013-2023 Ellucian Company L.P. and its affiliates. All rights reserved.

Once you are successfully logged in to Faculty Grade Entry, you will see a list of your course that are available for grading:

Past and future semesters that aren't open for grading are not displayed in the course list.

| <b>:: UtahState</b> University        |                          |            |             |                             |                      | *        | 9    | Lauren Cor  | dova |
|---------------------------------------|--------------------------|------------|-------------|-----------------------------|----------------------|----------|------|-------------|------|
| Faculty Grade Entry   • Final Grades  |                          |            |             |                             |                      |          |      |             |      |
| Faculty Grade Entry                   |                          |            |             |                             |                      |          |      |             |      |
| Midterm Grades Final Grades Gradebook |                          |            |             |                             |                      |          |      |             |      |
| My Courses                            |                          |            |             |                             | (iii) Search         |          |      | Q           | Ê    |
| Grading Status 🗘 Rolled 🗘             | Subject                  | 🗘 Course 🗘 | ; Section 🗘 | Title                       | 💲 Term               | \$       | CRN  | ^           |      |
| Not Started Not Started               | SPED - Special Education | 1000       | MC4         | PRINCIPLES OF PEER TEACHING | 202320 - Spring 2023 |          | 1994 | 6           |      |
| Records Found: 1                      |                          |            |             |                             | C Page               | e 1 of 1 |      | Per Page 10 | ] _  |
|                                       |                          |            |             |                             |                      |          |      |             |      |

The default display is 10 courses per page so you may need to navigate to multiple pages to view all your courses:

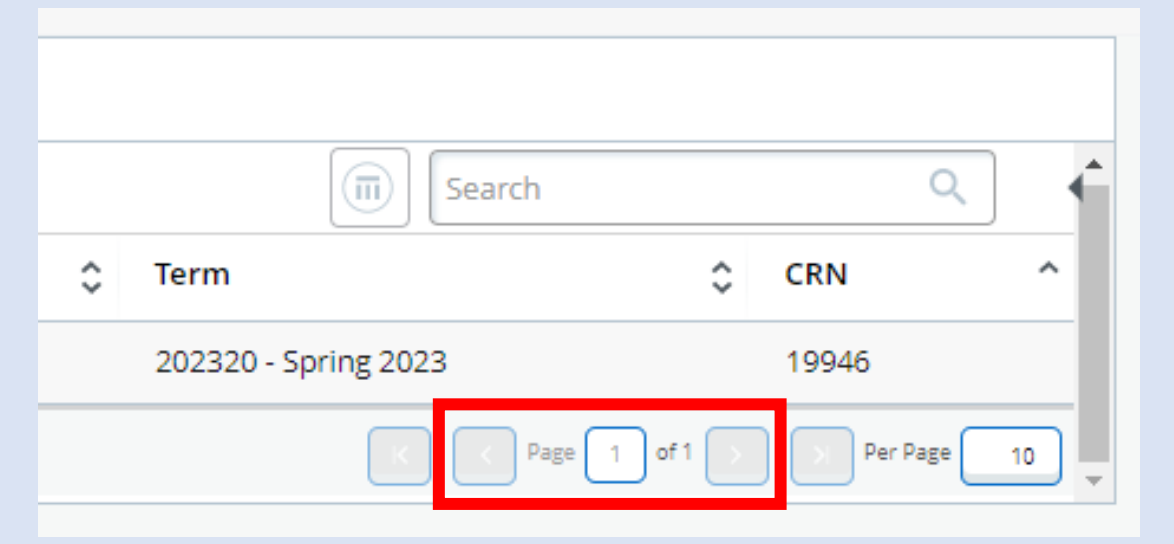

You can also utilize the search box to find your courses by subject, course, section, title, etc.:

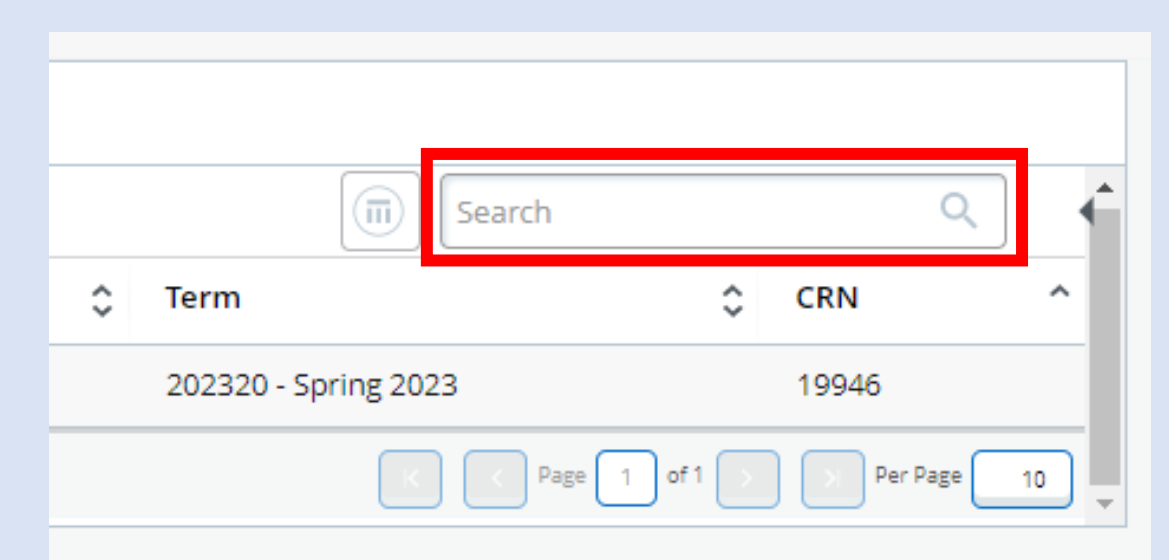

# Columns are sortable so you can click the Grading Status column twice, for example, to sort the courses that still need to be graded to the top of the list:

| <b>UtahState</b> University                                  |        |           |                             |                      | * 👤      | Lauren Cordova |
|--------------------------------------------------------------|--------|-----------|-----------------------------|----------------------|----------|----------------|
| Faculty Grade Entry • Final Grades                           |        |           |                             |                      |          |                |
| Faculty Grade Entry                                          |        |           |                             |                      |          |                |
| Midterm Grades Final Grades Gradebook                        |        |           |                             |                      |          |                |
| My Courses                                                   |        |           |                             | (iii) Search         |          | ৹ 📫            |
| Grading Status 🗘 Rolled 🗘 Subject                            | Course | Section 🗘 | Title                       | Term                 | ≎ CR     | N ^            |
| Not Started       Not Started       SPED - Special Education | 1000   | MC4       | PRINCIPLES OF PEER TEACHING | 202320 - Spring 2023 | 19       | 946            |
| Records Found: 1                                             |        |           |                             | K K Page 1           | of 1 🔊 🔿 | Per Page 10    |
|                                                              |        |           |                             |                      |          |                |

### **Grading Statuses Explained**

Not Started

**Not Started**: indicates that no grades for this section of the course have been submitted.

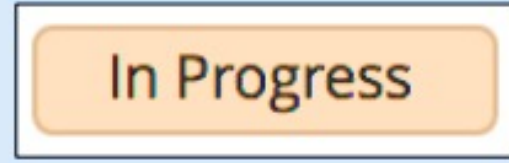

In Progress: indicates that some but not all grades for this section of the course have been submitted.

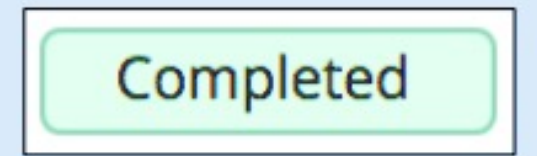

**Completed**: indicates that all grades for this section of the course have been submitted.

### **Course Details**

You can review the Course Details for the selected course by clicking the arrow (highlighted in red) to the right of the Search box. Course Details will list the course title and section information, how many grades are outstanding, how many have been submitted along with the course dates, primary and any secondary instructors.

| Final Grades Gradebook               |          |                             |                      |                        |     |                                                    |
|--------------------------------------|----------|-----------------------------|----------------------|------------------------|-----|----------------------------------------------------|
|                                      |          |                             | (iii) Search         | ۹ 📢                    | Ц   | Course Details Getting Started                     |
| ≎ Rolled ≎ Subject                   | Course   | ≎ Title                     | ¢ Term               | Ç CRN ^                |     | SPED 1000, Section MC4                             |
| Not Started SPED - Special Education | 1000 MC4 | PRINCIPLES OF PEER TEACHING | 202320 - Spring 2023 | 19946                  | - 5 |                                                    |
|                                      |          |                             | Reference of Page    | 1 of 1 > > Per Page 10 |     | PRINCIPLES OF PEER TEACHING                        |
|                                      |          |                             |                      |                        |     | Course Reference Number: 19946                     |
|                                      |          |                             |                      |                        |     | Grades Remaining : 10                              |
|                                      |          |                             |                      |                        |     | Eligible: 10 Begistered: 10                        |
|                                      |          |                             |                      |                        | L   | Graded Final: 0                                    |
|                                      |          |                             |                      |                        | ſ   | Course Dates: 02/27/2023 - 06/02/2023              |
|                                      |          |                             |                      |                        | ų   | Primary Instructor: McKenzie Rochelle Martindale   |
|                                      |          |                             |                      |                        | ſ   | Secondary Instructor(s): Antoinette Gibbons Lauren |
|                                      |          |                             |                      |                        | L   | Nikole Cordova                                     |
|                                      |          |                             |                      |                        | ٢   |                                                    |

## **Entering Grades**

To view the students in a course, click anywhere on the row (highlighted in red) and the students will be displayed below:

| <b>UtahState</b> University           |                          |                                 | *                                                                                                    | Lauren Cordova |
|---------------------------------------|--------------------------|---------------------------------|----------------------------------------------------------------------------------------------------|----------------|
| Faculty Grade Entry 🔹 Final Grades    |                          |                                 |                                                                                                    |                |
| Faculty Grade Entry                   |                          |                                 |                                                                                                    |                |
| Midterm Grades Final Grades Gradebook |                          |                                 |                                                                                                    |                |
| My Courses                            |                          |                                 | (iii) Search                                                                                                    | ০ 🕇            |
| Grading Status 🗘 Rolled 🗘 Subject     | ect 🗘 Course 🗧           | 🗘 Section 🗘 Title               | 💲 Term                                                                                                    | ≎ CRN ^        |
| Not Started SPED -                    | - Special Education 1000 | MC4 PRINCIPLES OF PEER TEACHING | 202320 - Spring 2023                                                                                                    | 19946          |
| Records Found: 1                      |                          |                                 | Page 1 of                                                                                                    | Per Page 10    |
|                                       |                          | A 0 V                           |                                                                                                    |                |
| Enter Grades                          |                          |                                 | (iii) Search                                                                                                    | ٩              |
| Full Name 🗘 ID                        | O Midterm Grade          | Final Grade                     | Control Control Con | \$             |
| Student, Joe A01505436                |                          | · ·                             |                                                                                                    |                |

Select the grade from the 'Final Grade' drop-down menu. Once all the grades have been entered on the page, click 'Save'. Please note that Concurrent Enrollment instructors may NOT use NF or P as final grades.

| Enter Grades     |           |               |               |    |                                                                                                    | (iii) riv        | ٩                      |
|------------------|-----------|---------------|---------------|----|----------------------------------------------------------------------------------------------------|------------------|------------------------|
| Full Name        | ≎ ID      | Midterm Grade | 💲 🛛 Final Gra | de | Contraction Contraction Contractico Contractico Con | Last Attend Date | ^                      |
| Student, Joe     | A01505436 |               | A             | ~  |                                                                                                    |                  |                        |
|                  |           |               | A-<br>B+      |    |                                                                                                    |                  |                        |
| Records Found: 1 |           |               | B-<br>C+      |    |                                                                                                    | K × Page         | 1 of 1 > > Per Page 25 |
|                  |           |               | с<br>Р<br>с-  |    |                                                                                                    | Save             | Reset                  |
|                  |           |               | D+<br>D<br>F  |    |                                                                                                    |                  | •                      |

#### If there are no errors on the page, you will receive confirmation that the save was successful:

| SPED - Special Education | 1000 | MC4           | PRINCIPLES OF PEER TEACHING                                                                                                    | Save Successful                                                                                                    |
|--------------------------|------|---------------|----------------------------------------------------------------------------------------------------|----------------------------------------------------------------------------------------------------|
|                          |      |               |                                                                                                    | Image   Image   Image |
|                          |      | A +           |                                                                                                    |                                                                                                    |
|                          |      |               |                                                                                                    | (iii) riv Q                                                                                                    |
| \$ Midterm Grade         |      | 💲 Final Grade | Contraction Contraction Contractico Contractico Con | Last Attend Date                                                                                                    |
|                          |      | A             | *                                                                                                    |                                                                                                    |

Only students with F grades are required to have a Last Attend Date: http://www.usu.edu/registrar/faculty-staff/grading

|             | G  | A last attend date is required for this grade. |                  |          |  |  |  |  |
|-------------|----|------------------------------------------------|------------------|----------|--|--|--|--|
| ▲ ● ▼       | _  | 6                                              |                  |          |  |  |  |  |
|             |    |                                                | Search           | <u> </u> |  |  |  |  |
| Final Grade | \$ | Rolled 🗘                                       | Last Attend Date | \$       |  |  |  |  |
| C ~         |    |                                                |                  |          |  |  |  |  |
| A ~         |    |                                                |                  |          |  |  |  |  |
| B+ ~        |    |                                                |                  |          |  |  |  |  |
| F ~         |    |                                                |                  |          |  |  |  |  |
| P           |    |                                                |                  |          |  |  |  |  |

Enter the remaining grades on the subsequent pages (if applicable):

| F v          | 10/31/2017                        |
|--------------|-----------------------------------|
| Not Gradable |                                   |
| B+ ~         |                                   |
|              | K < Page 1 of 6 > > > Per Page 25 |
|              | Save Reset                        |

| Enter Grades        |           |   |
|---------------------|-----------|---|
| Full Name           | ≎ ID      | ¢ |
| <u>Student, Joe</u> | A01505436 |   |
| <u>Student, Joe</u> | A01505436 |   |
| <u>Student, Joe</u> | A01505436 |   |
| <u>Student, Joe</u> | A01505436 |   |
| <u>Student, Joe</u> | A01505436 |   |
| Student, Joe        | A01505436 |   |
| <u>Student, Joe</u> | A01505436 |   |
| <u>Student, Joe</u> | A01505436 |   |
| <u>Student, Joe</u> | A01505436 |   |
| <u>Student, Joe</u> | A01505436 |   |
| Records Found: 10   |           |   |

## **Student Details**

You can review the Student Details by clicking on an individual student in the 'Enter Grades' section and clicking on the student's name. Student Details will show the student's photo along with confidentiality indicators and grade roll information. There is also a link to email students directly.

## **Rolled Column**

After you have entered your grades, they 'roll' to the student's transcript daily around 5 pm. Once the 'roll' has occurred, the green checkbox will appear on every student in the Rolled column. Once grades have rolled, they can only be changed through the Registrar's Office using the <u>Change of Grade</u> form in ServiceNow.

|              |       | A 1           | · •         |          |                    |
|--------------|-------|---------------|-------------|----------|--------------------|
| Enter Grades |       |               |             |          | (iii) Search Q     |
| Full Name    | ≎ ID  | Midterm Grade | Final Grade | Rolled 0 | Last Attend Date 🗘 |
|              |       |               | A           | ۲        |                    |
|              |       |               | A           | 0        |                    |
|              | 10000 |               | A           | ۲        |                    |
|              |       |               | A           | ۲        |                    |
|              |       |               | A           | 0        |                    |
|              | 1000  |               | A           | 0        |                    |
|              |       |               | A           | 0        |                    |
|              |       |               | B+          | 0        |                    |
|              |       |               | A           | ۲        |                    |
|              |       |               | D+          | 0        |                    |
|              |       |               | A           | ۲        |                    |
|              | 1000  |               | A           | ۲        |                    |
|              |       |               | B+          | ۲        |                    |
|              |       |               | A           | 0        |                    |
|              | 1000  |               | B+          | 0        |                    |
|              |       |               | A           | ۲        |                    |

After all your grades have been entered, but before they have been rolled, the 'Grading Status' should show completed:

| Faculty Grade Entry |       |         |           |                          |              |               |   |
|---------------------|-------|---------|-----------|--------------------------|--------------|---------------|---|
| Midterm Grades      | Final | Grades  | Gradebook |                          |              |               |   |
| My Courses          |       |         |           |                          |              |               |   |
| Grading Status      | \$    | Rolled  | \$        | Subject                  | \$<br>Course | \$<br>Section | ; |
| Completed           |       | Not Sta | rted      | USU - University Studies | 1300         | CO1           |   |

After your grades have rolled, both 'Grading Status' and 'Rolled' should show completed:

| Faculty Grade Entry |       |        |           |                          |              |               |    |
|---------------------|-------|--------|-----------|--------------------------|--------------|---------------|----|
| Midterm Grades      | Final | Grades | Gradebook |                          |              |               |    |
| My Courses          |       |        |           |                          |              |               |    |
| Grading Status      | ٥     | Rolled | \$        | Subject                  | \$<br>Course | \$<br>Section | \$ |
| Completed           |       | Comple | ted       | USU - University Studies | 1300         | CO1           |    |

# **Grading Questions**

If you have questions about "Change of Grade" requests, click on the getting started tab. A link to general grading questions is also included under the tab.

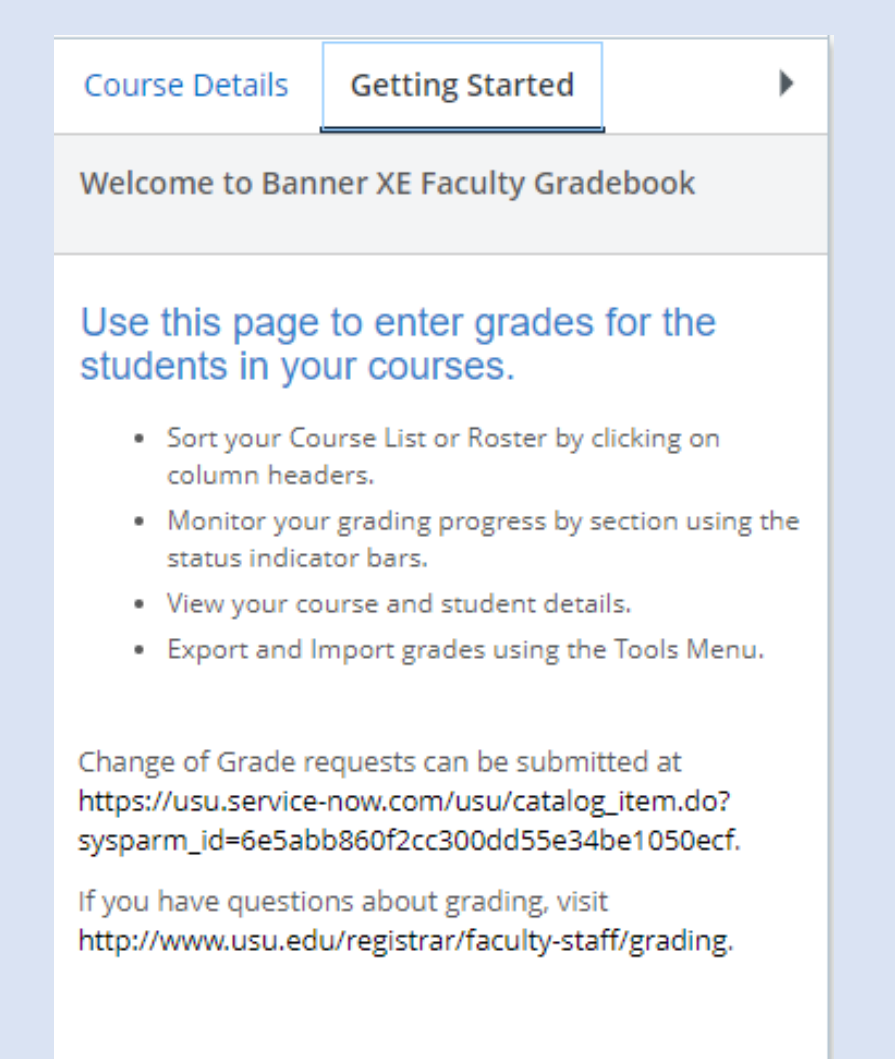

### Resources

#### **Banner Grading:**

Banner Faculty Grade Entry: https://ss.banner.usu.edu/FacultySelfService/ssb/gradeEntry

Faculty Grading Information webpage: <u>http://www.usu.edu/registrar/faculty-staff/grading</u>

Banner Contact: USU Registrar's Office at (435) 797-1116

#### **Canvas Support:**

Canvas Grading Basics (including setting up your grade book, grading assignments, syncing to Banner)

Canvas Instructor Guide: https://guides.instructure.com/s/2204/m/4152/c/23849

#### CIDI Contact: (435) 797-9506